## Q 外部参照した図面のレイヤーを制御したい

A [レイヤー一覧]で外部参照レイヤーに切り替えます

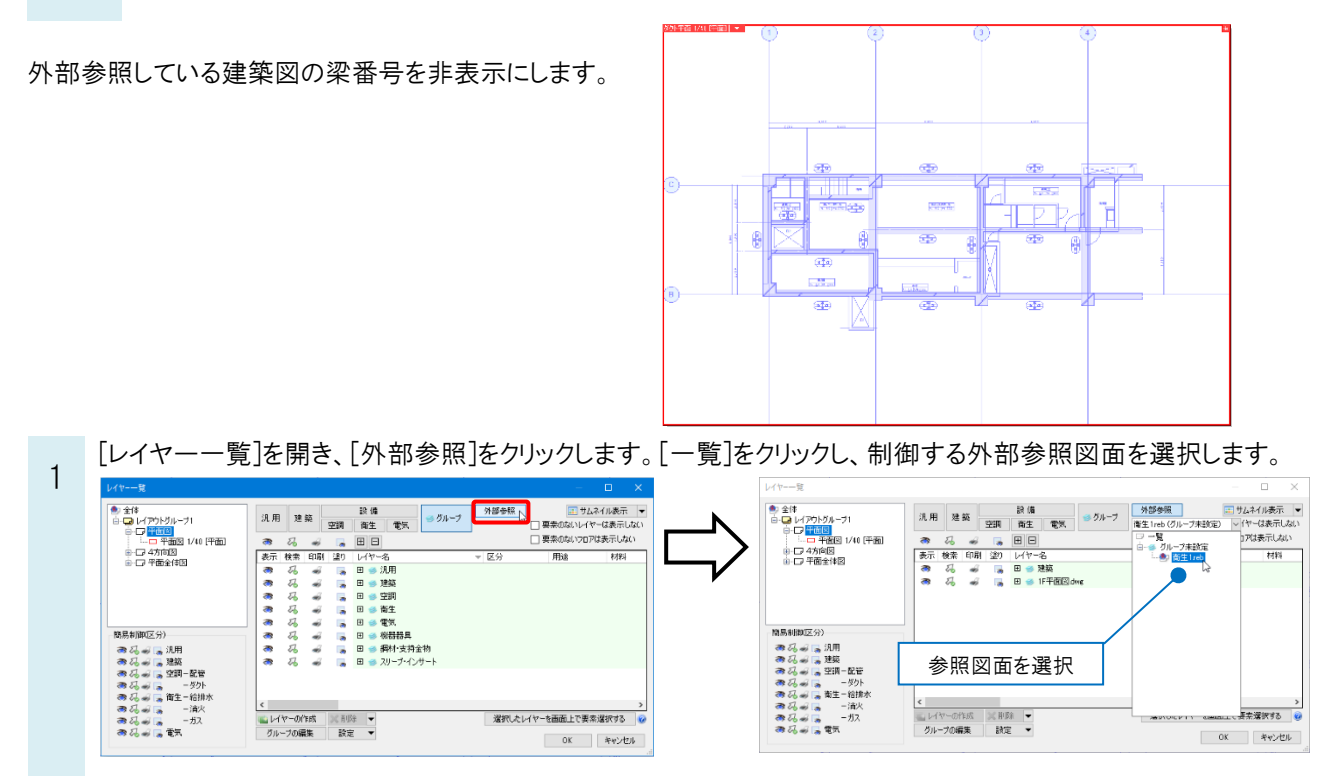

外部参照している図面のレイヤーが表示されます。[梁符号]レイヤーを非表示にし、[OK]をクリックします。

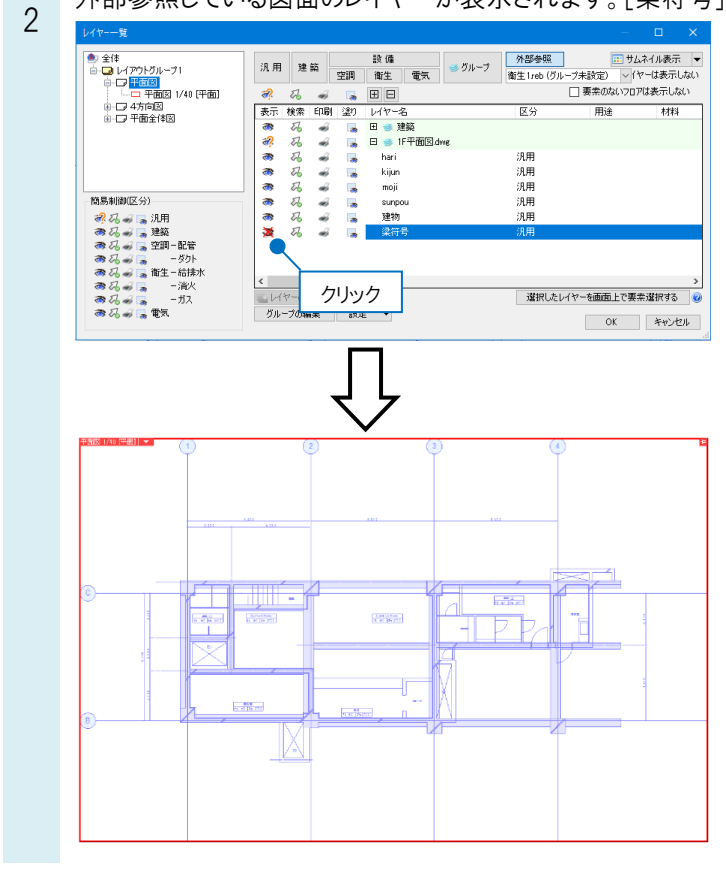